# Child Care Time and Attendance (CCTA): Web Submittal for Providers Quick Reference Card 1 (of 3)

#### **CCTA Introduction**

CCTA is web based application used by the New York State (NYS) Office of Children and Family Services (OCFS). This system helps assure that subsidy payments are correct and on time. It also assures that eligibility and time and attendance are correct. Finally, it will calculate and approve child care payments. You will be using a part of the system called: CCTA - Web Submittal. It will allow you to electronically send attendance to your local Department of Social Services over the internet.. This card will show you how to: Register, log in, and Enter Attendance.

#### Registration

Prior to registering for CCTA – Web Submittal, be sure you have your **Verification Code** and **CCFIS ID**. If you do not have either one of those, you must contact your Local District Social Services office and request a verification code that will be used during the registration process.

To access CCTA – Web Submittal, use the following Internet address: <u>https://www.ccta-newyork.com/provider</u>.

- Open your Internet browser (Internet Explorer, Chrome, etc.) and type the URL, noted above, in the **Address** bar. Then, press the **Enter** key. The CCTA - Web Submittal **Logon** page will appear on your screen.
- Click the link: "<u>Click here if you do not have an account</u>". The **User Registration** page is on your screen.

#### Fill in the required fields and click Validate User:

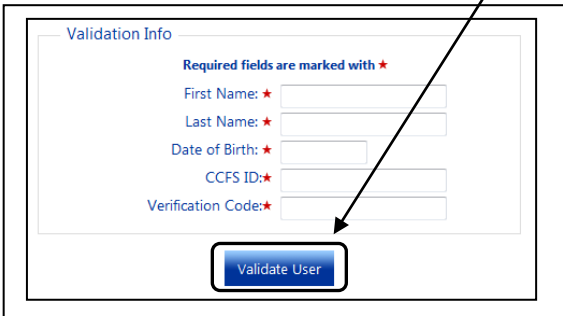

Enter a **username** and **password**, then select a **secret question** and enter your **secret answer**. Click **Create** — **Account**. You will need to enter the password twice to verify. *NOTE: Write this information down and store it in a safe place. You will need this each time you access CCTA* – *Web Submittal.* 

# Welcome to

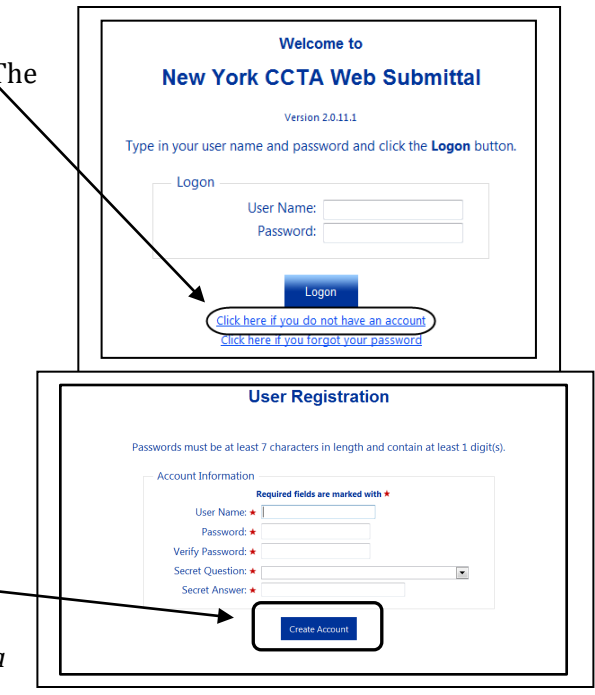

## Log on to CCTA – Web Submittal

To access CCTA – Web Submittal, use the following Internet address: <u>https://www.ccta-newyork.com/provider</u>.

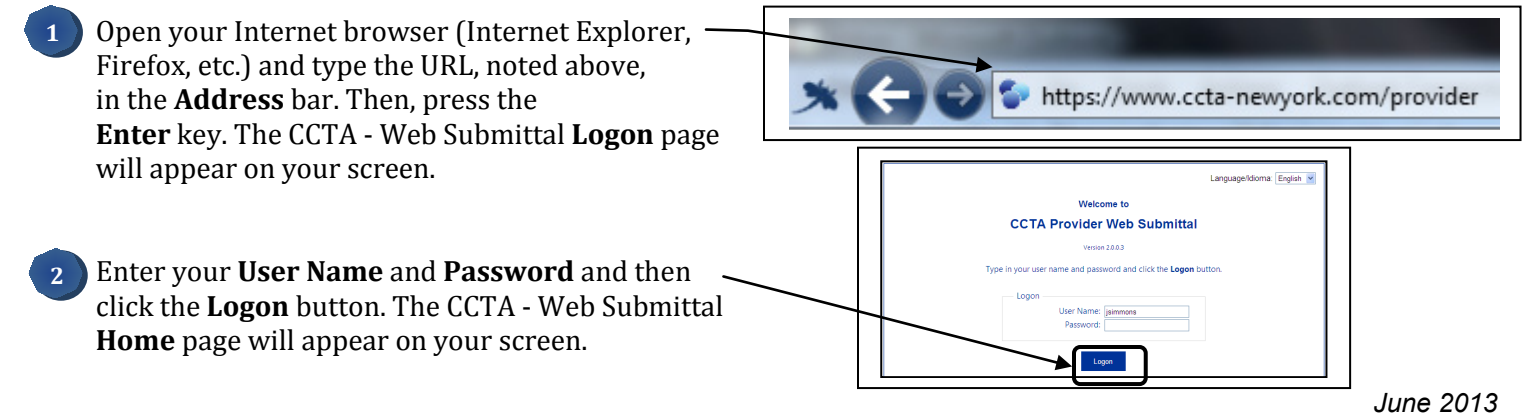

#### **Record Attendance and Absence**

In the menu on the left, under Attendance, click **Enter**. The **Enter Attendance** page will appear on your screen.

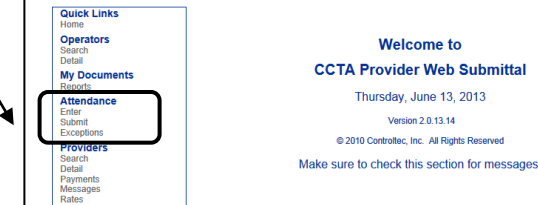

Complete the Enter Attendance page.

- Enter the child's check in and check out times in the **In** and **Out** fields.
- Select Absent, Holiday, Program Closure, or Sick from the Absent drop-down list to show an absence then enter the child's normally scheduled hours for that absence.
  - **Note:** Absent should only be selected when Holiday, Program Closure, and Sick do not apply.
- Click **Note** to add a note to the • day's attendance, if necessary. Examples include notes about medical appointments, traffic problems, etc.

Click the **Save** button at the top of the page to save the attendance information. Note: To view attendance for previous weeeks, click the **Back** arrow button located to the right of the **Calendar** icon. To advance a week, click the Forward arrow button located to the far right of the page.

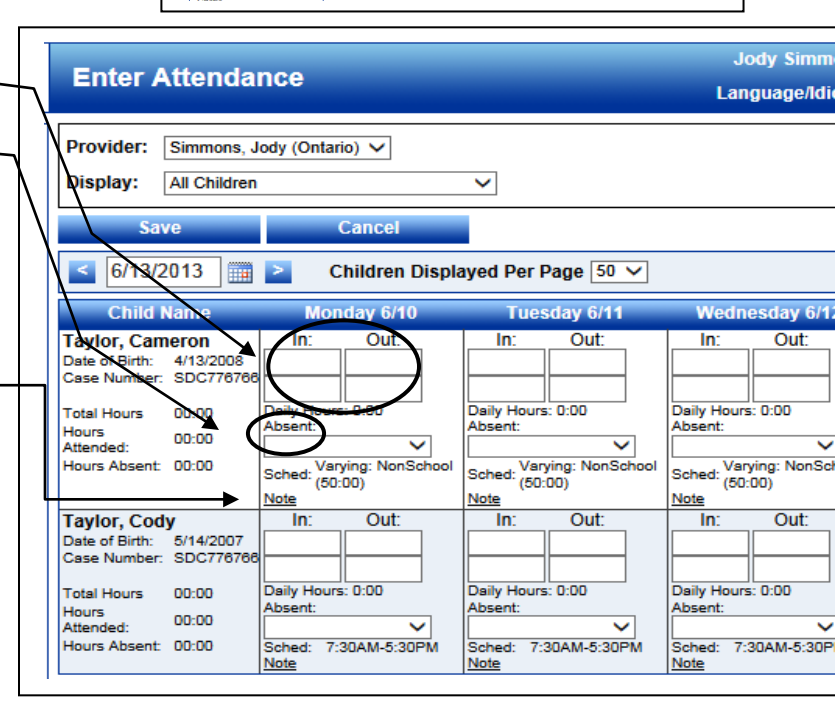

Welcome to

Version 2.0.13.14

#### **Important!**

 $\checkmark$ You *must* enter the amount of hours a child would have **normally** attended care when selecting one of the choices from the Absent dropdown list.

# Child Care Time and Attendance (CCTA): Web Submittal for Providers Quick Reference Card 2 (of 3)

This card will show you how to: Submit attendance and recall attendance.

| Submitting Attendance                                                                                                    | Quick Links                                                                                                    |
|----------------------------------------------------------------------------------------------------|----------------------------------------------------------------------------------------------------|
| ✓ To Begin: The CCTA - Web Submittal Home page is on your screen.                                                                                                    | Home Operator Search Detail My Documents Reports                                                                                                    |
| <ol> <li>In the menu on the left, under Attendance, click<br/>Submit. The Submit Attendance page will appear on<br/>your screen.</li> <li>Click the Submit link to select the appropriate cycle.</li> <li>The Submit Attendance pop-up screen displays.<br/>Verify that the correct Attendance Cycle is showing.</li> <li>Attendance Not Yet Submitted</li> </ol>                                                                                                    | Submit         Recall         Note         Cycle Start         Cycle End         Region         Unsubmitted         Submit         Exceptions           Submit         Recall         Note         Cycle Start         Cycle End         Region         0         Exceptions           Submit         Recall         Note         6/1/2013         6/30/2013         Ontario         2         0         Exceptions           Submit         Recall         Note         5/1/2013         5/31/2013         Ontario         2         0         Exceptions           Submit         Recall         Note         5/1/2013         5/31/2013         Ontario         2         0         Exceptions           Submit         Recall         Note         4/1/2013         4/30/2013         Ontario         2         0         Exceptions                                                                    |
| To <b>submit</b> attendance for a child, click the with<br>the corresponding <b>"Submit</b> " text next to the child's<br>name. You can also click the within the dark blue<br>title row to select all the children in the list.<br><b>Note</b> : If you do not see <b>Submit</b> next to a child's<br>name and the child's <b>status</b> shows <b>Incomplete</b> ,<br>you will not be able to submit that child's<br>attendance. Please review the attendance for that<br>child for any errors. <i>Note: Days incomplete or in</i><br><i>error will shaded in either</i> <b>Red</b> ( <i>Error</i> ) <i>or</i><br><b>Yellow(</b> <i>Incomplete</i> <b>)</b> <i>on the</i> <b>Enter Attendance</b> <i>page.</i> | Submit: Attendance Cycle (Ontario): 4/1/2013 - 4/30/2013)         Attendance Not Yet Submitted: [Show All v         Submit Tarior.com         Submit Tarior.com         Submit Tarior.com         Submit Tarior.com         Submit Tarior.com         Submit Tarior.com         Submit Tarior.com         Submit Tarior.com         Submit Tarior.com         Submit: Attendance Cycle (Ontario): 4/1/2013 - 4/30/2013         Attendance Not Yet Submitted: [Show All v         Submit: Attendance Cycle (Ontario): 4/1/2013 - 4/30/2013         Attendance Not Yet Submitted: [Show All v         Submit: Tarior.com       100:00         Submit: Tarior.com       100:00         Submit: Tarior.com       100:00         Submit Tarior.com       100:00         Submit Tarior.com       100:00         Submit Tarior.com       100:00         Ready       Attendance         Attendance       Attendance |
| 4 Click the <b>Save</b> button.                                                                                                    | Save Cancel                                                                                                    |

5 The **Attendance Submittal** page displays.

 Review the electronic attendance submittal terms (not shown here), click the I agree with the above terms and conditions checkbox, and then click the Submit Attendance button. (This is required.)

|                          | . 00 |
|--------------------------|------|
| Submit Attendance Cancel |      |

#### **Recalling Attendance**

- ✓ To Begin: The CCTA Web Submittal Home page is on your screen.
- 1 In the menu on the left, under **Attendance**, click **Submit**. The **Submit Attendance** page will appear on your screen.
  - Click the **Recall** link to select the appropriate cycle.

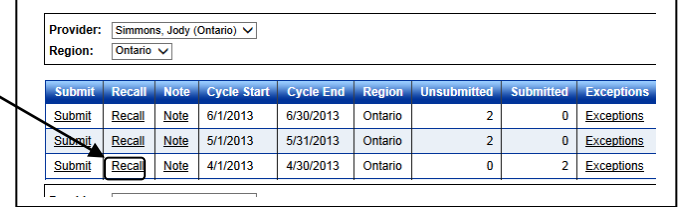

Quick Links

Operator Rearch

My Document Reports Attendance

The **Recall Attendance** pop-up screen displays. —— Verify that the correct **Attendance Cycle** is showing.

| Re   | ecall: Atte | endance Cycle (Ontario) | : 4/1/20 | )13 - 4/30 | /2013     |               |              |            |
|------|-------------|-------------------------|----------|------------|-----------|---------------|--------------|------------|
| Atte | endance Pre | eviously Submitted:     |          |            |           |               |              |            |
|      | Recall      | Child Name              | Hours    | Absences   | Status    | Submitted By  | Submitted On | Attendance |
|      | Recall      | Taylor, Cameron         | 100:00   | 1          | Submitted | Simmons, Jody | 06/11/2013   | Attendance |
|      | Recall      | Taylor, Cody            | 100:00   | 0          | Submitted | Simmons, Jody | 06/11/2013   | Attendance |

#### > Attendance Previously Submitted

To **recall** attendance for a child, click the  $\square$  with the corresponding **"Recall**" text next to the child's name. You can also click the  $\square$  within the dark blue title row to select all the children in the list.

**Note**: You can only recall attendance for children prior to the district reviewing the attendance record. If the **Recall** selection is not visable, and you need to modify and re-submit attendance, please contact your district worker. They can change the status of the attendance record so that you can recall it.

| call: Atte | ndance Cycle (Ontario) | : 4/1/20                                                      | )13 - 4/30                                                                                                    | /2013                                                                                                    |                                                                                                    |                                                                                                    |                                                                                                    |
|------------|------------------------|---------------------------------------------------------------|----------------------------------------------------------------------------------------------------|----------------------------------------------------------------------------------------------------|----------------------------------------------------------------------------------------------------|----------------------------------------------------------------------------------------------------|----------------------------------------------------------------------------------------------------|
| ndance Pre | viously Submitted:     |                                                               |                                                                                                    |                                                                                                    |                                                                                                    |                                                                                                    |                                                                                                    |
| Recall     | Child Name             | Hours                                                         | Absences                                                                                                    | Status                                                                                                    | Submitted By                                                                                                    | Submitted On                                                                                                    | Attendance                                                                                                    |
| Recall     | Taylor, Cameron        | 100:00                                                        | 1                                                                                                    | Submitted                                                                                                    | Simmons, Jody                                                                                                    | 06/11/2013                                                                                                    | Attendance                                                                                                    |
| Recall     | Taylor, Cody           | 100:00                                                        | 0                                                                                                    | Submitted                                                                                                    | Simmons, Jody                                                                                                    | 06/11/2013                                                                                                    | Attendance                                                                                                    |
|            | call: Attendance Pre   | tall: Attendance Cycle (Ontario) tdance Previously Submitted: | Child Name         Hours           ☑ Recall         Child Name         Hours           ☑ Recall         Child Name         100.00           ☑ Recall         Taylor, Cameron         100.00           ☑ Recall         Taylor, Cody         100.00 | Child Name         Hours         Adsocret           V Rocall         Child Name         Hours         Absences           © Rocall         Child Name         100.00         1           © Recall         Taylor, Cody         100.00         0 | Child Name         Hours         Absences         Status           © Recall         Taylor, Cameron         100 00         1         Submitted           ☑ Recall         Taylor, Cameron         100 00         1         Submitted | Call: Attendance Cycle (Ontario): 4/1/2013 - 4/30/2013           dance Previously Submitted:           © Recall         Child Name         Hours         Absences         Status         Submitted By           © Recall         Taylor, Cameron         100 00         1         Submitted         Simmons, Jody           ☑ Recall         Taylor, Cody         100 00         0         Submitted         Simmons, Jody | Child Name         Hours         Absences         Status         Submitted DY           © Recall         Taylor, Cameron         100.00         1         Submitted         Simmons, Jody         66/11/2013           If Recall         Taylor, Cody         100.00         0         Submitted         Simmons, Jody         66/11/2013 |

|                                 | Г |      |        |
|---------------------------------|---|------|--------|
| 4 Click the <b>Save</b> button. | _ | Save | Cancel |
|                                 |   |      |        |

## Child Care Time and Attendance (CCTA): Web Submittal for Providers Quick Reference Card 3 (of 3)

This card will show you how to: Review the rates on record with the district, review the status of submitted attendance, view case information for subsidized children, add a sponsor to a child's record and create a sponsor logon account for the TimeClock application.

#### **Provider Rates**

The Provider Rates section will display the rates, as of an effective date, that the district has in CCTA.

- To Begin: The CCTA Web Submittal **Home** page  $\checkmark$ is on your screen.
- In the menu on the left, under **Providers**, click **Rates**. The **Rates** page will appear on your screen.
- The grid will display the rates in CCTA. This is a display only, and the rates cannot be modified from this screen.

| vider:                                 | Simmons, Jod                                          | ly (Ontario) 🗸                                         |                                                        |                                                       |                                                       |                                             |                                                       |                                                      |
|----------------------------------------|-------------------------------------------------------|--------------------------------------------------------|--------------------------------------------------------|-------------------------------------------------------|-------------------------------------------------------|---------------------------------------------|-------------------------------------------------------|------------------------------------------------------|
| e Type:                                | Standard V                                            |                                                        |                                                        |                                                       |                                                       |                                             |                                                       |                                                      |
|                                        |                                                       |                                                        |                                                        |                                                       |                                                       |                                             |                                                       |                                                      |
| es Effectiv                            | re: 01/01/10 🗸                                        |                                                        |                                                        |                                                       |                                                       |                                             |                                                       |                                                      |
| es Effectiv                            | re: 01/01/10 🗸                                        |                                                        |                                                        |                                                       |                                                       |                                             |                                                       |                                                      |
| Detection                              | re: 01/01/10 V                                        |                                                        |                                                        |                                                       |                                                       |                                             |                                                       |                                                      |
| Rates:-                                | re: 01/01/10 🗸                                        |                                                        |                                                        |                                                       |                                                       |                                             |                                                       |                                                      |
| Rates:                                 | re: 01/01/10 V                                        |                                                        |                                                        |                                                       |                                                       |                                             |                                                       |                                                      |
| Rates:                                 | re: 01/01/10 V                                        | r 1 1/2                                                | 1 1/2                                                  | thru 2                                                | 3 ti                                                  | าณ 5                                        | 6 th                                                  | ru 12                                                |
| Rates:-                                | re: 01/01/10 V<br>Unde<br>Regular Hours               | r 1 1/2<br>After Hours                                 | 1 1/2<br>Regular Hours                                 | thru 2<br>After Hours                                 | 3 ti<br>Regular Hours                                 | nru 5<br>After Hours                        | 6 th<br>Regular Hours                                 | ru 12<br>After Hours                                 |
| Rates:-                                | Unde<br>Regular Hours<br>\$8.00                       | r 1 1/2<br>After Hours<br>\$8.00                       | 1 1/2<br>Regular Hours<br>\$8.36                       | thru 2<br>After Hours<br>\$8.36                       | 3 tt<br>Regular Hours<br>\$8.00                       | nru 5<br>After Hours<br>\$8.00              | 5 th<br>Regular Hours<br>\$8.00                       | ru 12<br>After Hours<br>\$8.00                       |
| Rates:                                 | Unde<br>Regular Hours<br>\$8.00<br>\$32.00            | r 1 1/2<br>After Hours<br>\$8.00<br>\$32.00            | 1 1/2<br>Regular Hours<br>\$8.36<br>\$30.00            | thru 2<br>After Hours<br>\$8.36<br>\$30.00            | 3 tt<br>Regular Hours<br>\$8.00<br>\$27.00            | nru 5<br>After Hours<br>\$8.00<br>\$27.00   | 6 th<br>Regular Hours<br>\$8.00<br>\$23.00            | ru 12<br>After Hours<br>\$8.00<br>\$23.00            |
| Rates: -<br>Hourty<br>1/2 Day<br>Daily | Unde<br>Regular Hours<br>\$8.00<br>\$32.00<br>\$48.00 | r 1 1/2<br>After Hours<br>\$8.00<br>\$32.00<br>\$48.00 | 1 1/2<br>Regular Hours<br>\$8.36<br>\$30.00<br>\$45.00 | thru 2<br>After Hours<br>\$8.36<br>\$30.00<br>\$45.00 | 3 tt<br>Regular Hours<br>\$8.00<br>\$27.00<br>\$40.00 | After Hours<br>\$8.00<br>\$27.00<br>\$40.00 | 6 th<br>Regular Hours<br>\$8.00<br>\$23.00<br>\$35.00 | ru 12<br>After Hours<br>\$8.00<br>\$23.00<br>\$35.00 |

Providers

Search Detail

Rates

Payments Messages

#### **Provider Payments**

The Provider Payments section will display the status of submitted attendance records.

✓ To Begin: The CCTA - Web Submittal **Home** page is on your screen.

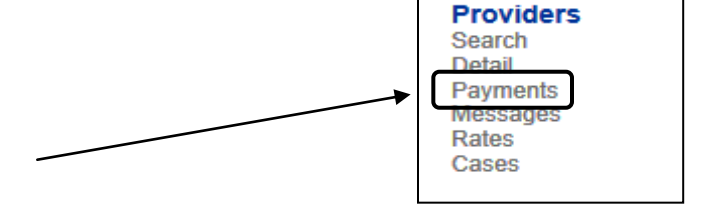

- In the menu on the left, under **Providers**, click Payments. The Payments page will appear on your screen.
- Enter the **Start Date** and **End Date** for the billing cycle you would like to review. Also, you can select the Status of All Payments, Processing or Paid.

| Provider:   | Simmons, Jody (Ontario) 🗸 |
|-------------|---------------------------|
| Start Date: | 4/1/2013                  |
| End Date:   | 4/30/2013 ×               |
| Status:     | All Payments V            |
| Sear        | ch Clear                  |

Click Search.

The page will now display payments that meet the search criteria entered. NOTE: Payments in a Processing status may show an amount. This amount is only an "estimated" amount.

| ovide  | simmons,                                   | Jody (Ontario)       | <b>~</b>                  |                                 |                               |                       |                                   |                  |                |         |
|--------|--------------------------------------------|----------------------|---------------------------|---------------------------------|-------------------------------|-----------------------|-----------------------------------|------------------|----------------|---------|
| art Da | ate: 4/1/2013                              |                      |                           |                                 |                               |                       |                                   |                  |                |         |
| nd Dat | te: 4/30/2013                              |                      |                           |                                 |                               |                       |                                   |                  |                |         |
| atus:  | All Payme                                  | nts 🥆                |                           |                                 |                               |                       |                                   |                  |                |         |
| _      |                                            |                      |                           |                                 |                               |                       |                                   |                  |                |         |
|        | Search                                     | Clea                 | 11                        | Export                          |                               |                       |                                   |                  |                |         |
| Sea    | search<br>arch Resulf                      | Clea<br>5:           | 11                        | Export                          |                               |                       |                                   |                  |                |         |
| Sea    | search<br>arch Resulf<br>Payment ID        | S:<br>Status         | ar<br><u>Status Date</u>  | Export Period Start Date        | Period End Date               | Family Name           | Child Name                        | Amount           | Fees           | Details |
| Sea    | search<br>arch Result<br>Payment ID<br>121 | Status<br>Processing | Status Date<br>06/11/2013 | Period Start Date<br>04/01/2013 | Period End Date<br>04/30/2013 | Family Name<br>Taylor | <u>Child Name</u><br>Taylor, Cody | Amount<br>\$0.00 | Fees<br>\$0.00 | Details |

#### **Provider Cases**

The Provider Cases section will display case information for children reciveing subsidized care.

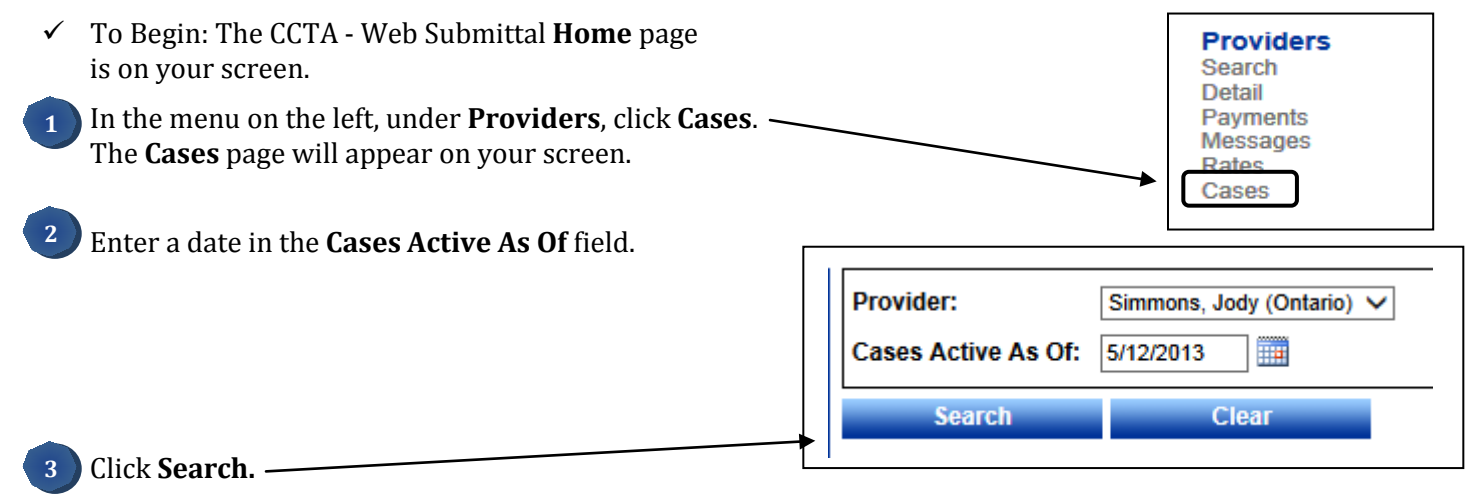

4 The page will now display case information for children receiving subsidized care. This includes the Case Number, Family Fee and Effective date, the Recert Date (the date the family needs to recertify with the district), and the children that are receiving care. The dates next to the children's names reflect the start and end dates of authorized care.

| ovider:<br>ases Active As | Simmons, Jo<br>Of: 5/12/2013 | dy (Ontario) ∨<br>] |               |             |                 |
|---------------------------|------------------------------|---------------------|---------------|-------------|-----------------|
| Search                    | Cl                           | ear                 |               |             |                 |
| Search Re                 | sults:                       |                     |               |             |                 |
| - Search Re               | sults:                       | Family Fee          | Fee Effective | Recert Date | <u>Children</u> |

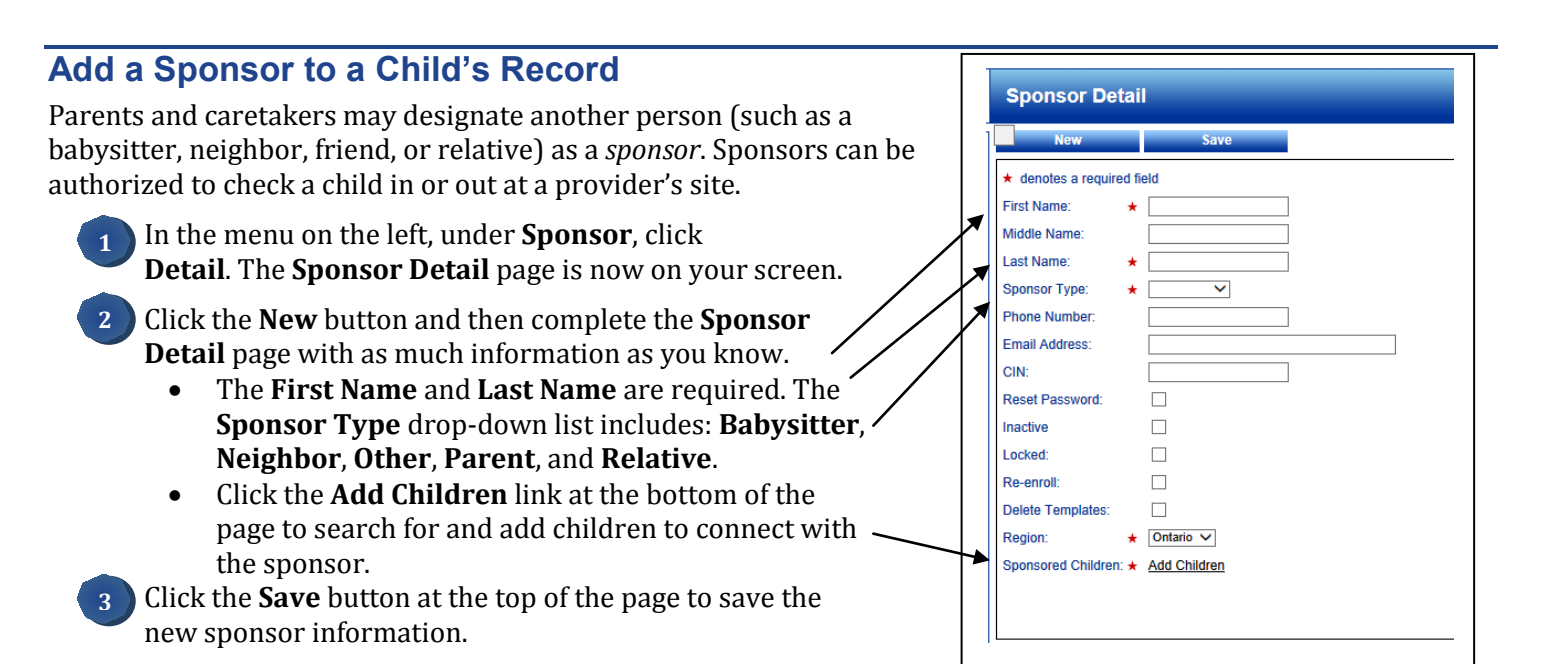

## Create a Sponsor Logon Account for TimeClock

Once the sponsor is added to CCTA, a user name and password for the TimeClock system must be authorized by the parent. You will create this with the parent/caretaker and sponsor at your site. (See the *CCTA - Web Submittal Edition for Providers* reference guide for further details.)

- In the menu on the left, under **Sponsor**, click **Search**. Search for the sponsor. Click the sponsor **Account** link. (not shown here)
- The *parent/caretaker* validates his/her account. (not shown here) The **Sponsor Account** page is now on your screen.
- <sup>3</sup> The *sponsor* enters his/her user name and password, his/her secret question and answer, and then clicks the **Save** button.

### **Request Additional Support**

If you have any questions or need further assistance regarding CCTA, you may contact:

#### NYS OCFS CCTA Support Center:

Toll free telephone number: 1-877-369-6106. Press option 9 for Support. E-mail: <u>support@controltec.com</u>

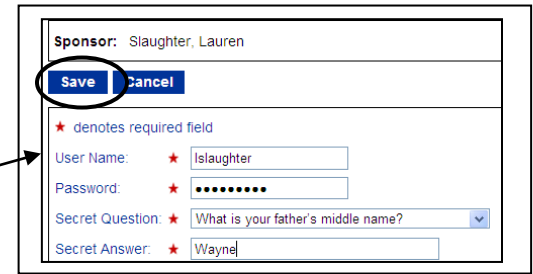